# StBound Tool

# Approach combining stochastic bounds and histograms for performance analysis of queue

F. Aït-salaht<sup>1</sup>, H. Castel-Taleb<sup>2</sup>, J.M. Fourneau<sup>3</sup> and N. Pekergin<sup>4</sup>

 <sup>1</sup> LIP6, Université Paris Ouest, Nanterre, France {farah.ait-salaht}@lip6.fr
 <sup>2</sup> SAMOVAR, UMR 5157, Télécom Sud Paris, Evry, France hind.castel@telecom-sudparis.eu
 <sup>3</sup> DAVID, Université de Versailles-Saint-Quentin, France jean-michel.fourneau@uvsq.fr
 <sup>4</sup> LACL, Université Paris Est, France nihal.pekergin@u-pec.fr

# 1 Installation

The **StBound** tool is composed by two applications "**BHa** and **ASingle\_Queue**" implemented with Matlab 2012a. They were subsequently compiled, using the Matlab compiler, into a program that can be run outside of Matlab environment (in the form of Windows executables (.exe)).

Our applications are therefore available in two forms : an open-source Matlab application (Matlab license required) and a stand-alone Java executable (free).

## 1.1 Requirements

## With MATLAB

- Verify that the MATLAB Compiler Runtime (MCR) is installed
- If the MCR is not installed, run MCRInstaller.exe provided in archived files "BHa.zip" or "ASingle\_Queue.zip"

## Without Matlab

- In order to run these executable programs, an appropriate version of the MCRInstaller (we provide Windows version) has to be downloaded from archived file "*BHa.zip*" or "*ASingle\_Queue.zip*"
- User can also download MCR Matlab Compiler Runtime for free from the Mathworks website
- Installation of the MCR (for Windows) : Double-click on the *MCRInstaller.exe* and follow the instructions

Once the MCR is installed on a user machine, the MCR Installer never needs to be ran again.

For more information on the MCR Installer, see the MATLAB Compiler documentation.

# 1.2 Installation

- Download the **StBound.zip** archive.
- Unzip it somewhere on your computer.

# 1.3 Getting started

- Left-click on Program\_pkg.exe. This will unpack the files.
- Left-click on Program.exe to run. Note that it may take around 30 sec to load when running it for the first time.

# 2 BHa application : Bounding Histogram approach

"Real traffic traces, histograms and stochastic bounding approach"

| 2. HBSP method-                                                                               |  |  |  |
|-----------------------------------------------------------------------------------------------|--|--|--|
| Reduction size bins                                                                           |  |  |  |
| Do it     Reset       Expected reward        View histogram data     Plot resulting histogram |  |  |  |
| Iding Histogram-                                                                              |  |  |  |
| Initial histogram Browse                                                                      |  |  |  |
| Aethod: Optimal lower bound                                                                   |  |  |  |
| Do it Reset                                                                                   |  |  |  |
|                                                                                               |  |  |  |

A picture of the main window is given below :

FIG. 1 – The main window BHa application

This application includes three programs :

- **1. Derive Histogram from Trace :** construct the histogram (discrete distribution) corresponding to the input trace.
- 2. HBSP method : derive HBSP histogram method developed by Hernández-Orallo [1].
- 3. Stochastic Bounding Histogram : for an input histogram defined on N states, this program allows to compute stochastic bounding histogram defined on reduced size  $K \ll N$  using the following methods : Optimal [2], Greedy[2] or Tancrez [3] approaches.

We detail below these different components.

| 2.1 | $\mathbf{First}$ | program | : Deri | ive histog | ram from | trace |
|-----|------------------|---------|--------|------------|----------|-------|
|-----|------------------|---------|--------|------------|----------|-------|

| BHa<br>al traffic traces, histograms and stochastic bounding approach                                            |                                                            |
|----------------------------------------------------------------------------------------------------|------------------------------------------------------------|
| I. Derive Histogram form Trace-  Input  Traffic trace  Browse                                                    | -2. HBSP method-                                           |
| Discretization Data unit Lower Disable Do it Reset Expected Reward: View histogram data Plot resulting histogram | Reduction size     bins       Do it     Reset       Output |
| - Input                                                                                                    | ding Histogram-                                            |
| Reduction<br>Size: bins M                                                                                        | ethod: Optimal lower bound   Do it Reset                   |
| Expected reward         *           View histogram data         Plot                                             | resulting histogram                                        |

FIG. 2 – Derive histogram from trace program.

#### 2.1.1 Input parameters

1. Trace data file. Insert the trace file.

| 1. Derive Histogram form Trace-V |        |  |  |
|----------------------------------|--------|--|--|
| Traffic trace                    | Browse |  |  |

This file must respect the following format :

% NameTraceFile.txt

number of state in the trace number of bits in the first T period number of bits in the second T period ....

Example. Example of trace defined on five frames and saved in *data.txt* file.

% data.txt

5 4 9

- 1 12 6
- 2. **Discretization.** If the user wants apply a discretization on the input trace he should set the data unit value and select the kind of bound he want to employ for his resolution, otherwise he checks the box **Disable**.

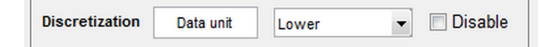

#### 2.1.2 Output parameters

By pushing **Do it** button, the program returns the following results :

- Expected reward of a histogram corresponding to the input trace
- A file containing the histogram corresponding to the input traffic trace. Depending on the type of discretization used, the following file will be created :
  - Hist\_trace.txt, if the user do not use discretisation and button Disable is checked
  - Hist\_trace\_L, if we apply discretisation on lower bound
  - Hist\_trace\_U, if we apply discretisation on upper bound
  - These files have the following format :

% Hist\_trace.txt

```
number of state in the histogram
state1 probability of state1
state2 probability of state2
...
...
```

 The program also allows to view the obtained histogram by clicking on View histogram data button.

One input example  $(T\_Mawi2007F\_40ms1h.txt)$  is included in "Input\_Output" folder for testing purposes.

| I traffic traces, histograms and stochastic bounding approach                                                            |                                                                                                    |
|----------------------------------------------------------------------------------------------------|----------------------------------------------------------------------------------------------------|
|                                                                                                    | 2. HBSP method-IV                                                                                                    |
| Discretization Data unit Lower  Disable Do it Reset Output Expected Reward: View histogram data Plot resulting histogram | Reduction size     bins       Do it     Reset       Output                                                                                                    |
| 3. Stochastic Bound<br>Input-<br>Initial histogram<br>Reduction<br>Size: bins M                                          | In the second second se |
| Output<br>Expected reward 	view histogram data                                                                           | Do it Reset                                                                                                    |

# 2.2 Second program : HBSP method

FIG. 3 – HBSP method program.

#### 2.2.1 Input parameters

- Trace data file
- Size of reduction : bins

## 2.2.2 Output parameters

By pushing **Do it** button, the program returns the following results :

- The expected reward of the resulting HBSP histogram
- The execution time in second (*i.e.* the time required to compute the HBSP histogram)
- A file named "HBSP\_hist.txt" containing the HBSP histogram. This file will be created in "Input\_Output" folder
- The program also allows to view the obtained histogram by clicking on *View histogram* data button and plot the histogram by clicking on *Plot resulting histogram* button

#### 2.2.3 Example

Considering **T\_Mawi2007F\_40ms1h.txt** file (included in "Input\_Output" folder) containing the MAWI traffic trace [4], the execution of the second program allows us to obtain the results illustrated below.

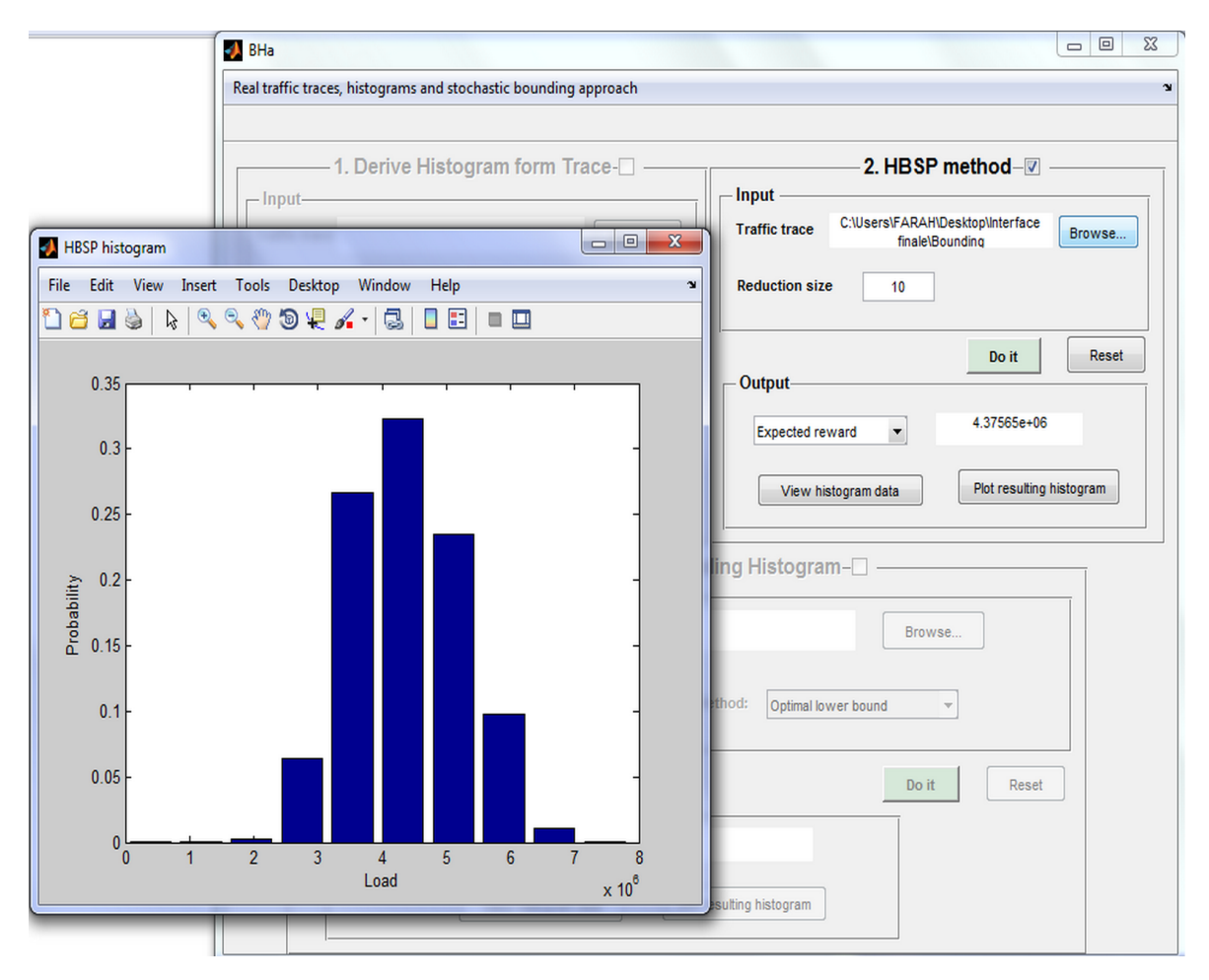

FIG. 4 – HBSP method program.

| BHa                                                                              |                                                                                                    |
|----------------------------------------------------------------------------------|----------------------------------------------------------------------------------------------------|
| al traffic traces, histograms and stochastic bounding approach                   |                                                                                                    |
|                                                                                  | 2. HBSP method –      Input      Traffic trace     C:\Users\FARAH\Desktop\Interface     finale\Bounding      Reduction size     10 |
| Output     Expected Reward:     View histogram data     Plot resulting histogram | Do it     Reset       Output     4.37565e+06       View histogram data     Plot resulting histogram                                |
| Input<br>Initial histogram<br>Reduction<br>Size: bins Me                         | ethod: Optimal lower bound                                                                                                    |
| Output<br>Expected reward<br>View histogram data                                 | Do it Reset                                                                                                    |

# 2.3 Third program : Stochastic Bounding Histogram

FIG. 5 – Stochastic Bounding Histogram program.

#### 2.3.1 Input parameters

- Initial histogram file
- Reduction size and reduction method (Optimal lower bound, Optimal upper bound, Greedy lower bound, Greedy upper bound and Tancrez upper bound)

## 2.3.2 Output parameters

By pushing **Do it** button, the program returns the following results :

- The expected reward of the bounding histogram
- The execution time in second (*i.e.* the time required to compute the resulting histogram)
- A file containing the bounding histogram. Depending on the type of the method we employed, the following file will be created :
  - OptLowerBoundHist.txt, for the Optimal lower bound
  - **OptUpperBoundHist.txt**, for the Optimal upper bound
  - GreedyLowerBoundHist.txt, for the Greedy lower bound
  - GreedyUpperBoundHist.txt, for the Greedy upper bound
  - TancrezUpperBoundHist.txt, for the Tancrez upper bound

We note that these files will be created in "Input\_Output" folder.

 The program also allows to view the obtained histogram by clicking on View histogram data button and plot the histogram by clicking on Plot resulting histogram button

One input example (**Hist\_trace\_L.txt**) is included in "Input\_Output" folder for testing this program valid for the lower bound method.

| Figures - Resulting histogram                                 |                                  |                                                       |  |  |
|---------------------------------------------------------------|----------------------------------|-------------------------------------------------------|--|--|
| File Edit View Insert Tools Debug Desktop Window Help         | X 5 K                            | 2                                                     |  |  |
| 1 2 2 3 3 8 3 3 7 3 2 4 3 3 4 5 5 5 5 5 5 5 5 5 5 5 5 5 5 5 5 | 80870                            |                                                       |  |  |
| Resulting histogram ×                                         |                                  | 2. HBSP method-                                       |  |  |
| 0.2                                                           |                                  |                                                       |  |  |
|                                                               | se                               | Traffic trace finale/Bounding Browse                  |  |  |
| 0.15 -                                                        | sable                            | Reduction size 10                                     |  |  |
| ti i i i i i i i i i i i i i i i i i i                        |                                  |                                                       |  |  |
| 2 10 0.1 -                                                    | set                              | Do it Reset                                           |  |  |
| <u>_</u>                                                      |                                  | Output                                                |  |  |
| 0.05 -                                                        |                                  | Expected reward v 4.37565e+06                         |  |  |
|                                                               |                                  |                                                       |  |  |
| -1 0 1 2 3 4                                                  | 5 6                              | View histogram data Plot resulting histogram          |  |  |
|                                                               | x 10                             |                                                       |  |  |
|                                                               | e. etconuosi¢ Bound              | ding Histogram-🗹 ———————————————————————————————————— |  |  |
| Initial histogram                                             | C:\Users\FARAH\Desktop\Interface | e finale\Bounding<br>trace Litt Browse                |  |  |
| Reduction                                                     | approachaiput_outputanst_        |                                                       |  |  |
| Size                                                          | : 10 M                           | ethod: Optimal lower bound                            |  |  |
|                                                               |                                  |                                                       |  |  |
|                                                               |                                  | Do it Peset                                           |  |  |
| - Output                                                      |                                  |                                                       |  |  |
| Expected re                                                   | ward 💌                           | 4.1682e+06                                            |  |  |
|                                                               |                                  |                                                       |  |  |
|                                                               | /iew histogram data Plot r       | esulting histogram                                    |  |  |
|                                                               |                                  |                                                       |  |  |

FIG. 6 – Example.

# 3 Analysis of single queue

In order to analyze the model of a single queue illustrated in Figure 7, we developped an application called **ASingle\_Queue** presented in Figure 8.

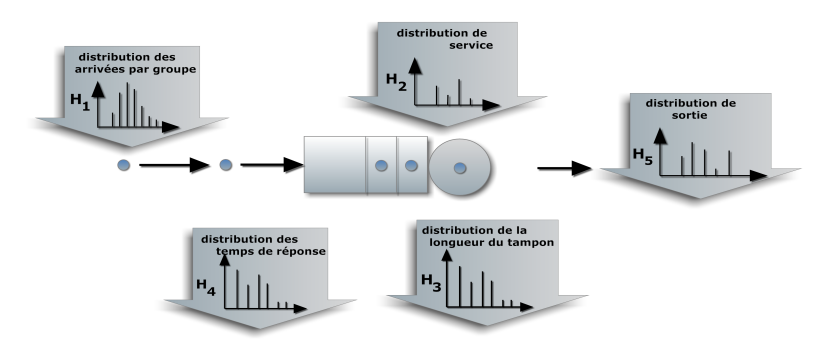

FIG. 7 – Input and output parameters of a queueing model.

| ASingle_Queue                                |                           |  |  |  |  |
|----------------------------------------------|---------------------------|--|--|--|--|
| Analysis of a single queue                   |                           |  |  |  |  |
| Input                                        |                           |  |  |  |  |
| Arrival histogram                            | Browse                    |  |  |  |  |
| Service capacity Select                      |                           |  |  |  |  |
| Input service capacity                       | Input service histogram   |  |  |  |  |
|                                              | Browse                    |  |  |  |  |
| Buffer length                                |                           |  |  |  |  |
|                                              | Do it Reset               |  |  |  |  |
| Output                                       |                           |  |  |  |  |
| Plot distribution Buffer occupancy histogram | View histogram data       |  |  |  |  |
| 1                                            | Other results             |  |  |  |  |
| 0.8 -                                        | Expected buffer occupancy |  |  |  |  |
| 0.6                                          | Expected departure data   |  |  |  |  |
| 0.4 -                                        | Loss probability          |  |  |  |  |
| 0.2                                          | Blocking probability      |  |  |  |  |
| 0 0.2 0.4 0.6 0.8 1                          | Computation time (s)      |  |  |  |  |
|                                              |                           |  |  |  |  |

FIG. 8 – ASingle\_Queue application.

## 3.0.3 Input parameters

- Arrival histogram file
- $-\,$  Kind of service :
  - Deterministic. In that case, the user should introduce the service capacity
  - **Variable**, *i.e.* discrete distribution (histogram). Here, the user should introduce the service histogram file
- Buffer length

## **3.0.4** Output parameters

By pushing **Do it** button, the program returns the following results :

- The expected buffer occupancy
- Expected departure data
- Loss probability
- Blocking probability
- The computation time in second (*ie.* the time required to compute all performance measures of the queue)
- Creation of the following files :
  - BufferOccupancyHist.txt, contains the Buffer occupancy histogram
  - **DepartureHist.txt**, contains Departure histogram
  - LossesHist.txt, contains Losses histogram
- View the different cumulative distribution function of the output histograms (illustrated on the graphic)
- The program also allows to view the obtained histogram (couple : [state, probability]) by clicking on *View histogram data* button

# 3.1 Example

We consider a single queue with arrival histogram corresponding to the optimal lower bound with number of bins equal to 20. The service is assumed deterministic with capacity equal to  $4.4 \times 10^6$  bits (*ie.* 110 Mbs with sampling period T=40ms) and the buffer length is set to  $10^6$  bits.

The use of **ASingle\_Queue** application allows us to evaluate the performance of an isolated queue as illustrate in the following figure.

| ASingle_Queue                                                                            | UNIO I DIAL                                                                                                    |                            |             |  |
|------------------------------------------------------------------------------------------|----------------------------------------------------------------------------------------------------|----------------------------|-------------|--|
| Analysis of a single queue                                                               |                                                                                                    |                            |             |  |
| -Input                                                                                   | -                                                                                                    | • •                        |             |  |
| Arrival histogram                                                                        | Arrival histogram C:\Users\FARAH\Desktop\Interface finale\IG file<br>d'attente\Inout Outout\Hist trace L.txt Browse |                            |             |  |
| Service capacity Deterministic                                                           |                                                                                                    |                            |             |  |
|                                                                                          | Input service capacity           4.4*10^6                                                                           | - Input service histogram- | Browse      |  |
| Buffer length                                                                            | 10^6                                                                                                    |                            |             |  |
| Do it     Reset       Plot distribution     Losses histogram         View histogram data |                                                                                                    |                            |             |  |
| 10 <sup>°</sup> Other results                                                            |                                                                                                    |                            |             |  |
|                                                                                          |                                                                                                    | Expected buffer occupancy  | 467780      |  |
| ability                                                                                  |                                                                                                    | Expected departure data    | 4.19791e+06 |  |
| Prop                                                                                     |                                                                                                    | Loss probability           | 0.0407129   |  |
|                                                                                          |                                                                                                    | Blocking probability       | 0.285994    |  |
| 0 1                                                                                      | 2 3 4<br>Load v 10 <sup>6</sup>                                                                                     | Computation time (s)       | 0.391617    |  |
|                                                                                          | X 10                                                                                                    |                            | _           |  |

FIG. 9 – Analysis of single queue.

# 4 References

[1] E. Hernández-Orallo and J. Vila-Carbó. A histogram-based stochastic process for finite buffer occupancy analysis. In VALUETOOLS, page 44, 2007.

[2] F. Aït-Salaht, J. Cohen, H. Castel Taleb, J. M. Fourneau, and N. Pekergin. Accuracy vs. complexity : the stochastic bound approach. In 11th International Workshop on Disrete Event Systems (WODES 2012), number 8, pages 343-348, 2012.

[3] J. S. Tancrez, P. Semal, and P. Chevalier. Histogram based bounds and approximations for production lines. European Journal of Operational Research, 197(3) : 1133–1141, 2009.

[4] Kenjiro Cho Sony and Kenjiro Cho. Traffic data repository at the wide project. In In Proceedings of USENIX 2000 Annual Technical Conference : FREENIX Track, pages 263–270, 2000.

[5] F. Aït-Salaht, H. Castel Taleb, J. M. Fourneau, et N. Pekergin. Stochastic bounds and histograms for network performance analysis. In 10th European Workshop on Performance Engineering (EPEW'13), volume 8168, pages 13–27, 2013.

[6] F. Aït-Salaht, H. Castel Taleb, J. M. Fourneau, et N. Pekergin. A bounding histogram approach for network performance analysis. In 15th IEEE International Conference on High Performance Computing and Communications (HPCC'13), China, 2013.